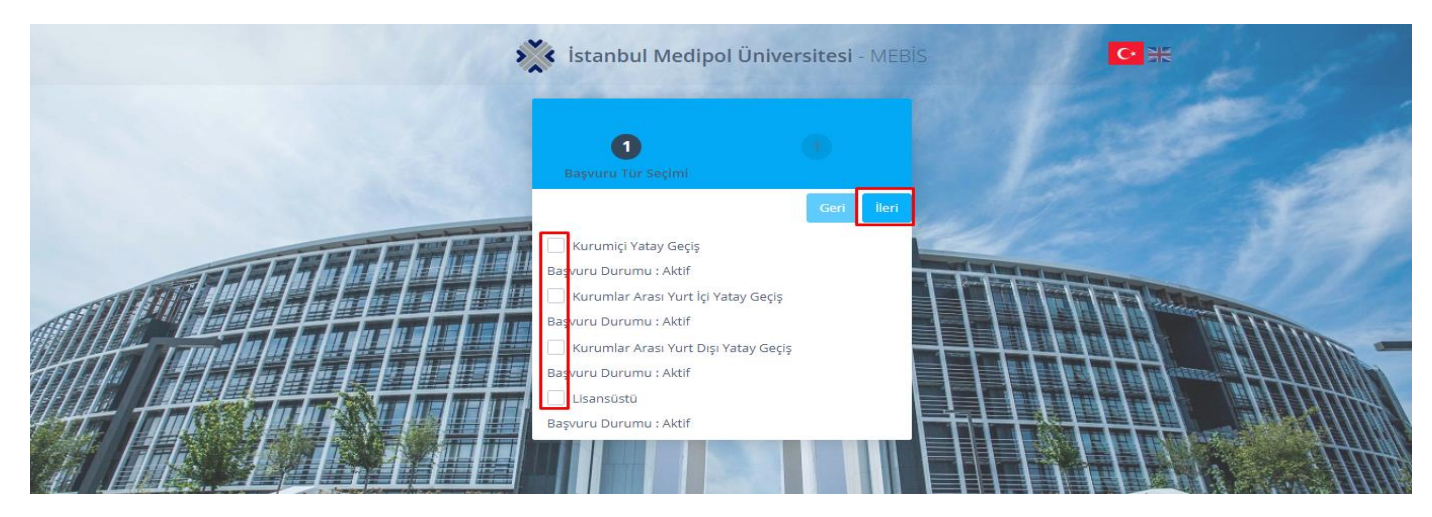

Formda gösterildiği gibi Yatay Geçi Türünü seçerek ileri butonuna tıklayınız.

(İlgili sayfada şuan birçok farklı aktif başvuru olduğu için görüntülenen başvurular içinden ilgili yatay geçiş türü bulunarak o seçenek işaretlenmelidir.)

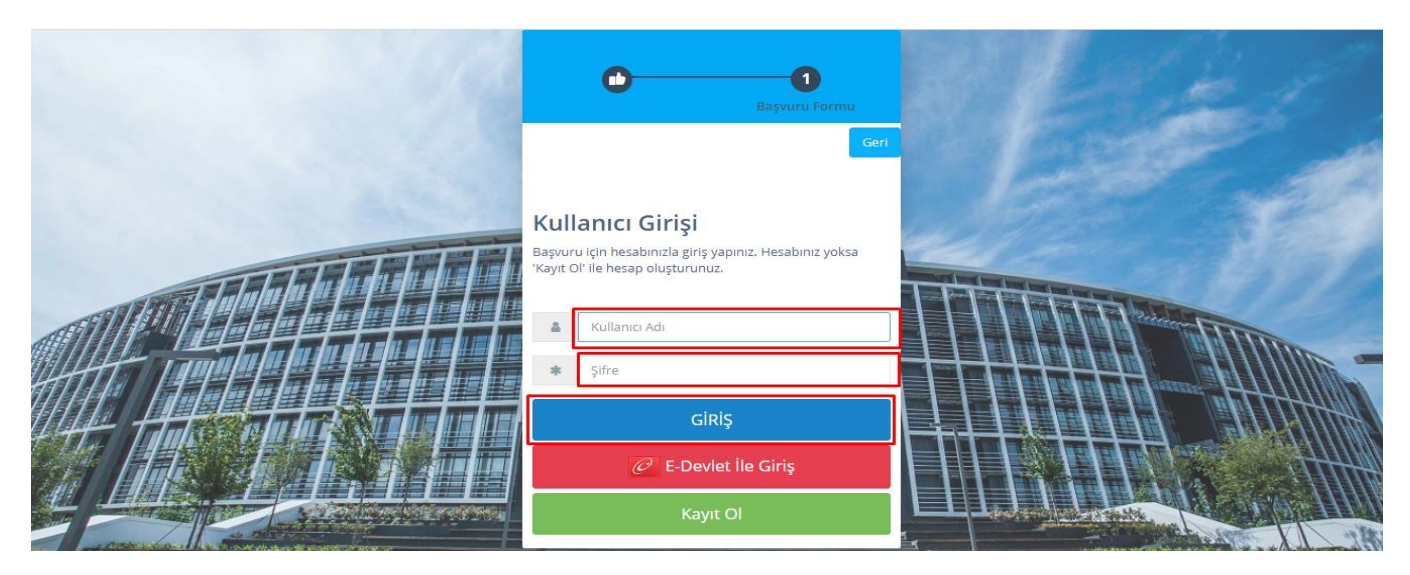

Açılan formda Mebis hesabınız varsa Mebis kullanıcı bilgilerinizi girerek giriş sağlayabilirsiniz. Hesabınız yoksa **KAYIT OL** butonuna tıklayarak kayıt işleminizi gerçekleştirebilirsiniz.

|                      | Fotoğraf Yükleme Kuralları İçin Tıklayınız |  |
|----------------------|--------------------------------------------|--|
| Fotoğraf<br>Yükleyin |                                            |  |
| Dosya Seç            |                                            |  |

Resimde gösterilen şekilde DOSYA SEÇ butonuna tıklayarak fotoğraf yükleyebilirsiniz.

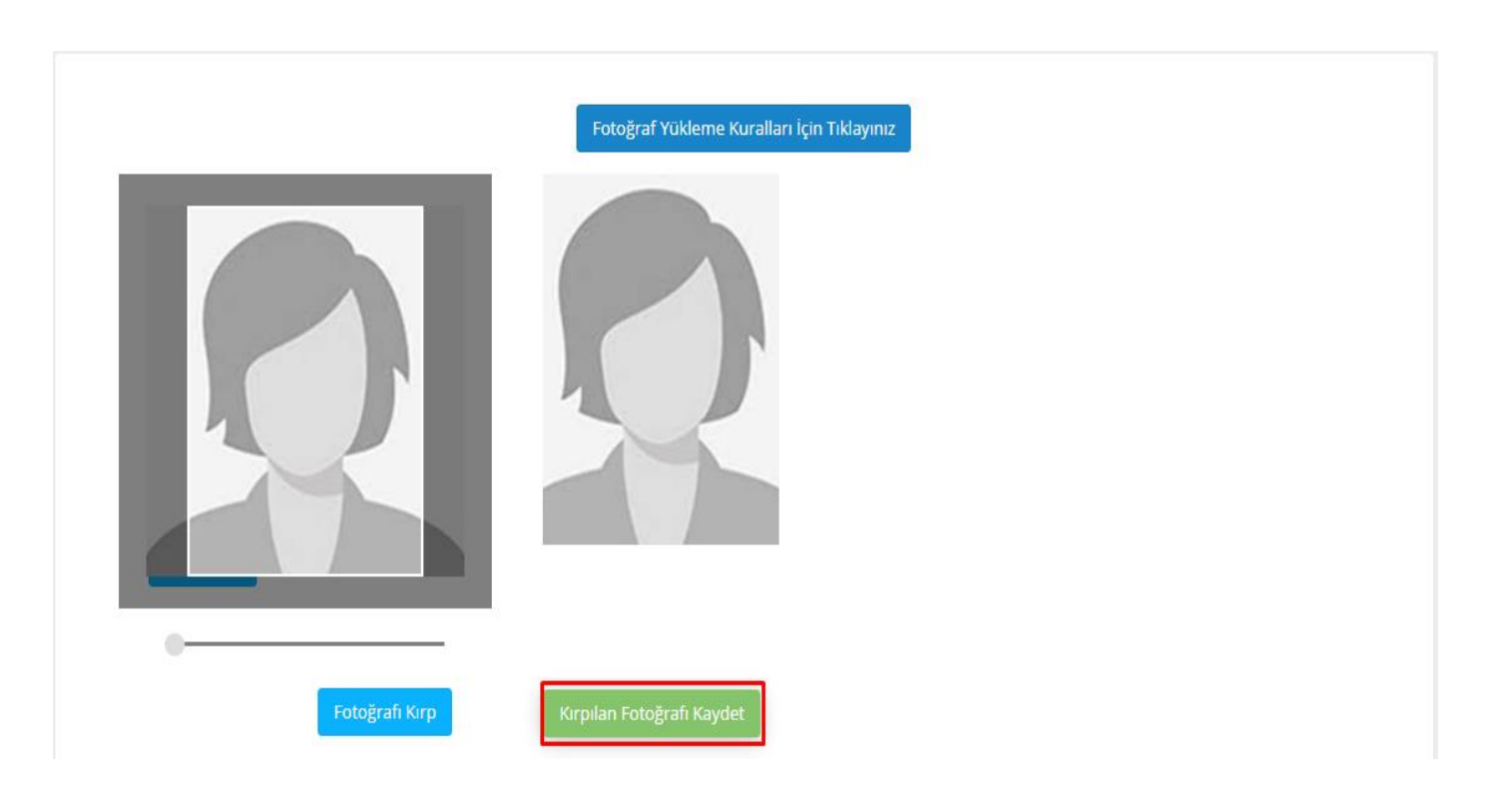

Yüklediğiniz fotoğrafı kırptıktan sonra **KIRPILAN FOTOĞRAFI KAYDET** butonuna tıklayarak fotoğrafı kaydetmeniz gerekmektedir.

| TC Kimlik No *                                                                                                    | E-Posta                              |
|----------------------------------------------------------------------------------------------------|--------------------------------------|
| 0                                                                                                    | E-Posta                              |
| Adı *                                                                                                    | Şifre (Mebis Giriş Şifresi) *        |
| Adı                                                                                                    | Şifre (Mebis Giriş Şifresi)          |
| Soyadı *                                                                                                    | İkamet Adresi *                      |
| Soyadı                                                                                                    | İkamet Adresi                        |
| Doğum Tarihi *                                                                                                    |                                      |
| ···                                                                                                    |                                      |
| Cinsiyet                                                                                                    | ii                                   |
| - Seçiniz -                                                                                                    | - Seçiniz -                          |
| GSM *                                                                                                    | ilçe                                 |
| 90 (5xx)-xxxxxxxx 🖌 Doğrulama Kodu Al                                                                                                    |                                      |
| ,                                                                                                    | Kavdol                               |
|                                                                                                    |                                      |
| GSM numaranızı değiştirmek iştiyorsanız aşağıdaki adımları uygulayınız.                                                                                                    |                                      |
| <ul> <li>ÖSYM den aktarılan numaranız doğrulanmış olarak kayıtlıdır.</li> <li>Değişen GSM numaranızı girerek 'Doğrulama Kodu Al' düğmesine tiklayınız.</li> <li>Doğrulama kodu girmiş olduğunuz GSM numarasına gönderilecektir.</li> <li>Doğrulama kodu hatasız olarak gönderilmişse telefonunuza gelen kodu girece</li> <li>Doğrulama kodunu girerek onaylayınız.</li> <li>İşlemin durumuyla ilgili bilgi mesajı çıkacaktır.</li> <li>Doğrulanmış bir GSM numarası girilmediği sürece sonraki adıma geçemeyece</li> <li>Dikkat</li> </ul> | eğiniz alan açılacaktır.<br>eksiniz. |
| Girdiğiniz E-posta ve Şifre alanları Mebis(Medipol Bilgi Eğitim Sistemi) sistemir                                                                                                    | ne giriş için kullanılacaktır        |

Sayfada gösterilen alanları doldurarak KAYDOL butonuna tıklayınız.

Kaydınız başarı işe tamamlanması durumunda **BAŞVURULARIM** sayfasına yönlendirileceksiniz. Yönlendirme işleminin gerçekleşmemesi halinde aşağıdaki giriş formu üzerinden sisteme giriş sağlayabilirsiniz.

\* Girdiğiniz E-posta ve Şifre alanları Mebis(Medipol Bilgi Eğitim Sistemi) sistemine giriş için kullanılacaktır.

## https://mebis.medipol.edu.tr/

| 4 | < İstanbul Medipol Üniversitesi - MEE            | sis C• BK |
|---|--------------------------------------------------|-----------|
|   | Kullanıcı Girişi<br>Hesabınızla giriş yapınız    |           |
|   | <ul> <li>Kullanici Adi</li> <li>Sifre</li> </ul> | und Sal   |
|   | GiRiş                                            |           |
|   | C E-Devlet ile Giriş<br>Şifre İşlemleri          |           |
|   | (2 aktifoturum)                                  |           |
|   |                                                  |           |
|   |                                                  |           |

Kayıt işleminden sonra **Mebis** kullanıcı giriş sayfasından kullanıcı bilgilerinizi girerek **GİRİŞ** butonuna tıklayınız.

| Aı      | nasayfa                     |              |
|---------|-----------------------------|--------------|
| к<br>к  | <b>ULLANICI</b><br>ullanıcı |              |
|         |                             | 1            |
|         | Talep / Sorun<br>Bildirimi  | Başvurularım |
| M<br>Si | IERKEZLER<br>ürekli Eğitim  |              |
|         | Ð                           |              |
|         | Kursiyer Anasayfa           |              |
|         |                             |              |

Açılan sayfada **BAŞVURULARIM** butonuna tıklayınız.

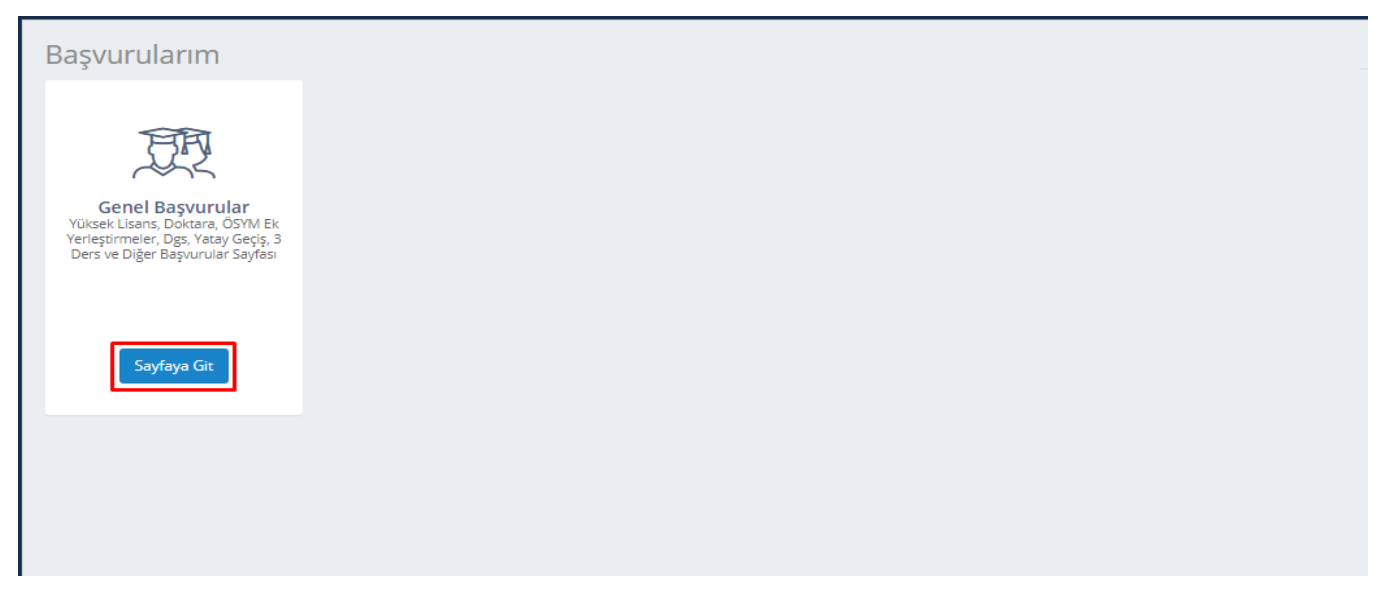

## SAYFAYA GİT butonuna tıklayarak ilerleyiniz.

| Yeni Lisansüstü Öğrenir Başvurusu Yapı       Yatay Geçiş Başvurusu Yeni         Dönem Tanım       Yarıyıl       Program       Açıklama       Url       Başlangıç Tarihi       Bitiş Tarihi       Başvuru Durumu       Başvuru Aşaması       Ø         Eşleşen kayıt bulunamadı. |         |                                        | Ara             |                |                |                           |       |                            |                 |    |                 |         | urularım        |
|----------------------------------------------------------------------------------------------------|---------|----------------------------------------|-----------------|----------------|----------------|---------------------------|-------|----------------------------|-----------------|----|-----------------|---------|-----------------|
| Dönem Tanım       Image: Variyit       Program       Açıklama       Url       Başlangıç Tarihi       Bitiş Tarihi       Başvuru Durumu       Başvuru Aşaması       Image: Carihi         Eşleşen kayıt bulunamadı.                                                              | C       | ◙                                      | Ara             |                |                |                           |       | aşvurusu <mark>Yeni</mark> | 🖶 Yatay Geçiş B | ap | m Başvurusu Yap | Öğrenir | 'eni Lisansüstü |
| Eşleşen kayıt bulunamadı.                                                                                                    | İşlemle | $\stackrel{\scriptscriptstyle (A)}{=}$ | Başvuru Aşaması | Başvuru Durumu | Bitiş Tarihi 🔶 | Başlangıç Tarihi 🔶        | Url 🛛 | Açıklama                   | Program 🔶       | ₽r | Yarıyıl 🛛 🍦     | ÷       | iem Tanım       |
|                                                                                                    |         |                                        |                 |                |                | Eşleşen kayıt bulunamadı. |       |                            |                 |    |                 |         |                 |
|                                                                                                    |         |                                        |                 |                |                | Eşleşen kayıt bulunamadı. |       |                            |                 |    |                 |         |                 |
|                                                                                                    |         |                                        |                 |                |                | Lşieşen kayıt bulunamadı. |       |                            |                 |    |                 |         |                 |
|                                                                                                    |         |                                        |                 |                |                |                           |       |                            |                 |    |                 |         |                 |
|                                                                                                    |         |                                        |                 |                |                |                           |       |                            |                 |    |                 |         |                 |
|                                                                                                    |         |                                        |                 |                |                |                           |       |                            |                 |    |                 |         |                 |
|                                                                                                    |         |                                        |                 |                |                |                           |       |                            |                 |    |                 |         |                 |
|                                                                                                    |         |                                        |                 |                |                |                           |       |                            |                 |    |                 |         |                 |
|                                                                                                    |         |                                        |                 |                |                |                           |       |                            |                 |    |                 |         |                 |

Açılan sayfada YATAY GEÇİŞ BAŞVURUSU butonuna tıklayınız.

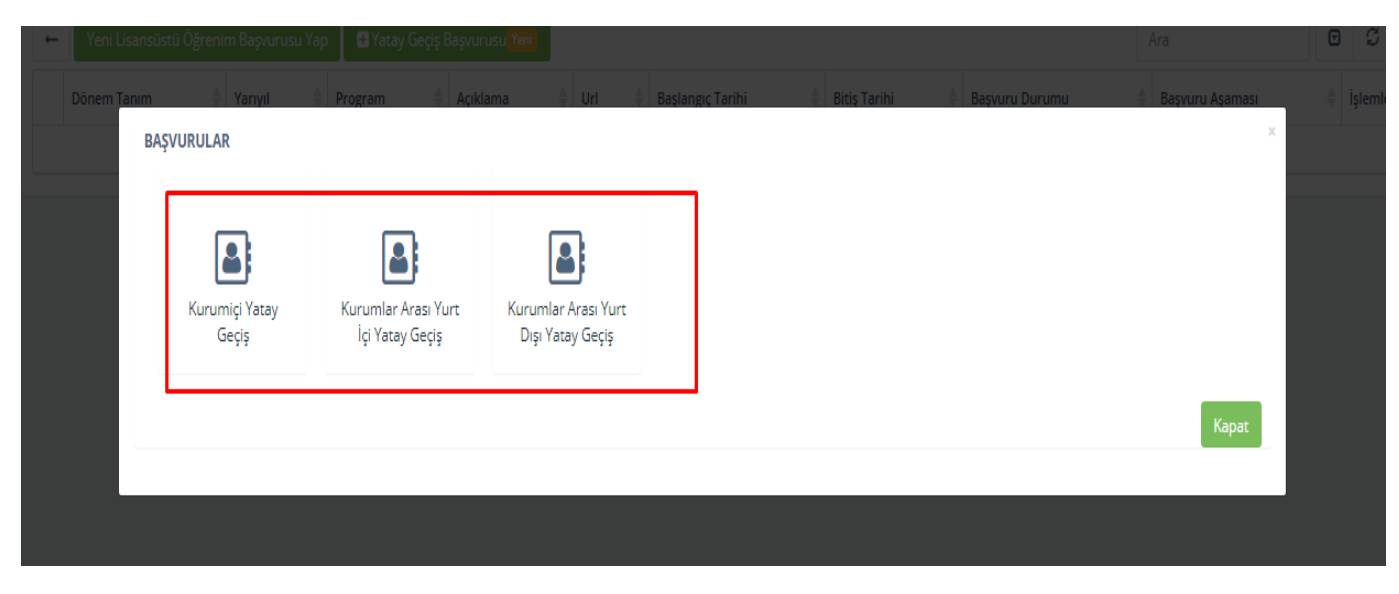

Başvuru yapacağınız kayıt türüne tıklayarak ilerleyiniz.

| Kuru | ımlar Arası Yurt İçi Ya                                                                                 | atay Geçiş                                                                                                    |                                                                                                    |                                                                                                    | Ara                                                                            | Q              |
|------|----------------------------------------------------------------------------------------------------|----------------------------------------------------------------------------------------------------|----------------------------------------------------------------------------------------------------|----------------------------------------------------------------------------------------------------|--------------------------------------------------------------------------------|----------------|
|      | 1<br>Kvkk Sözleşmesi                                                                                    |                                                                                                    |                                                                                                    |                                                                                                    | 5                                                                              |                |
|      |                                                                                                    |                                                                                                    |                                                                                                    |                                                                                                    | Geri Sözleşmeyi                                                                | Kabul Ediyorum |
|      | İstanbul Mec                                                                                            | lipol Üniversitesi'nde Kiş                                                                                                | isel Verilerin İşlenmesin                                                                                                    | e İlişkin Aydınlatma Ve A                                                                                                  | ıçık Rıza Metni                                                                |                |
|      | İstanbul Medipol Ünive<br>sıfatıyla Yüksek Öğretin<br>aktarım durumu aşağıd                             | rsitesi paydaşlarına ait çeşitli kişisel vı<br>1 Kanunu çerçevesinde faaliyet göster<br>a açıklanmıştır.                  | eriler 6698 sayılı Kişisel Verilerin Koru<br>ren İstanbul Medipol Üniversitesi tara                                          | ınması Kanunu'na (KVKK) uygun olara<br>afından işlenmektedir. Kişisel verilerin                                            | ık, veri sorumlusu<br>ı işleme amacı, şekli ve                                 |                |
|      | Kişisel verilerinizin işler                                                                             | ime amacı:                                                                                                    |                                                                                                    |                                                                                                    |                                                                                |                |
|      | Yüksek öğrenim kurum<br>olarak kişisel verileri to<br>kanunlara uyum, bireys<br>şartlara uyum sağlanır. | u olan İstanbul Medipol Üniversitesi, t<br>plamakta ve işleme tabi tutmaktadır.<br>el değerlere/tercihlere saygı ve gerek | temel olarak eğitim, öğretim ve bilim<br>Kişisel verilerin işlenmesinde, anaya:<br>li hallerde kişi rızasına tabi şekilde ki | sel araştırma faaliyetleri paralelinde f<br>sada öngörülen kişisel hak ve özgürlül<br>şinin faydası gözetilerek KVKK madde | faaliyet amaçlarına uygun<br>kler, kişisel mahremiyet,<br>5 ve 6'da belirtilen |                |
|      | Bu kapsamda, aşağıda                                                                                    | ki durumlarda, ilgili eylemin gerekt                                                                                      | tirdiği ölçüde kişisel veri toplanıp iş                                                                                      | şlenmektedir.                                                                                                    |                                                                                |                |
|      | • Eğitim, öğretim faa                                                                                   | aliyetlerinin sürdürülebilmesi, ölçme o                                                                                   | değerlendirme ve başarı takibi yapıla                                                                                        | bilmesi, YÖK gereği tutulması gereker                                                                                      | n kayıtların saklanması                                                        |                |
|      |                                                                                                    |                                                                                                    |                                                                                                    |                                                                                                    |                                                                                |                |

## Açılan ilk sayfada KVKK Sözleşmesini okuyarak **SÖZLEŞMEYİ KABUL EDİYORUM** butonuna tıklayınız.

|                                                             |                           |                                                                   | Geri |
|-------------------------------------------------------------|---------------------------|-------------------------------------------------------------------|------|
| layın Halen kayıtlı Olduğu Yüksek Öğretim Kurumu            | na İlişkin Bilgiler       | Üniversitemizde Yatay Geçiş Yapmak İstediği Bölümler / Programlar |      |
| \dayın Halen Kayıtlı Olduğu Yüksek Öğretim Kurumuna         | Kayıt Yaptırdığı Yıl      | Fakülte                                                           | _    |
| 0                                                           |                           | - Seçiniz -                                                       | •    |
| dayın Kayıt Türü                                            |                           | Program                                                           |      |
| - Seçiniz -                                                 |                           | ▪ - Seçiniz -                                                     |      |
| \dayın kayıt Yaptırdığı Yıla Ait Puanı Türü                 |                           | -                                                                 |      |
| - Seciniz -                                                 |                           | ·                                                                 |      |
| anal Ağırlıklı Not Ortalaması (Airgül ( ) ile avgilmış onda | lık (Örn + 2.76))         |                                                                   |      |
| 0<br>0                                                      | (OTT - 2,70))             |                                                                   |      |
| Iniversite                                                  | Fakulte/ YO / MYO         |                                                                   |      |
|                                                             |                           |                                                                   |      |
| Bölüm / Program                                             | Bitirdiği Sınıf (Yarıyıl) |                                                                   |      |
|                                                             |                           |                                                                   |      |

Sayfada gösterilen alanları doldurarak **İLERİ** butonuna tıklayınız.

| Kurumlar Arası Yurt İçi Ya                                                                                                    | atay Geçiş                                                                                                    |                                     | A | n. ( | ٩    |
|----------------------------------------------------------------------------------------------------|----------------------------------------------------------------------------------------------------|-------------------------------------|---|------|------|
| o                                                                                                    | 0                                                                                                    | BelgeYuklemeTormu                   |   |      |      |
| Dosya Ekleri Yüklenen Dosyalar                                                                                                    |                                                                                                    |                                     |   | Geri | Berl |
| 'Dosya Seç' alanından yüklemek isted<br>Yükleyeceğiniz dosyanın boyutu 5 MB<br>'Dosyaları Kaydet' butonun tiklayını<br>Yükleme tamamlana kadan bekleyiniz.<br>Yükledeğiniz dosyaları görebilmek için<br>Başka dosya yükkernek isterseriz yuka<br>Yüklenen belgelerin doğruluğundan er | iğiniz dosyayı seçiniz.<br>'dan küçük olmalıdır.<br>z.<br>'Yüklenen dosyalar' butonuna tıklayın.<br>rıdaki maddeleri tekrar ediniz.<br>min olunuz. Belgelerde yanlışlık olması dur | rumunda başvurunuz reddedilecektir. |   |      | Û    |
|                                                                                                    |                                                                                                    |                                     |   |      |      |
|                                                                                                    |                                                                                                    |                                     |   |      |      |

## Belge Yükleme Formu alanını geçmek için İLERİ butonuna tıklayınız.

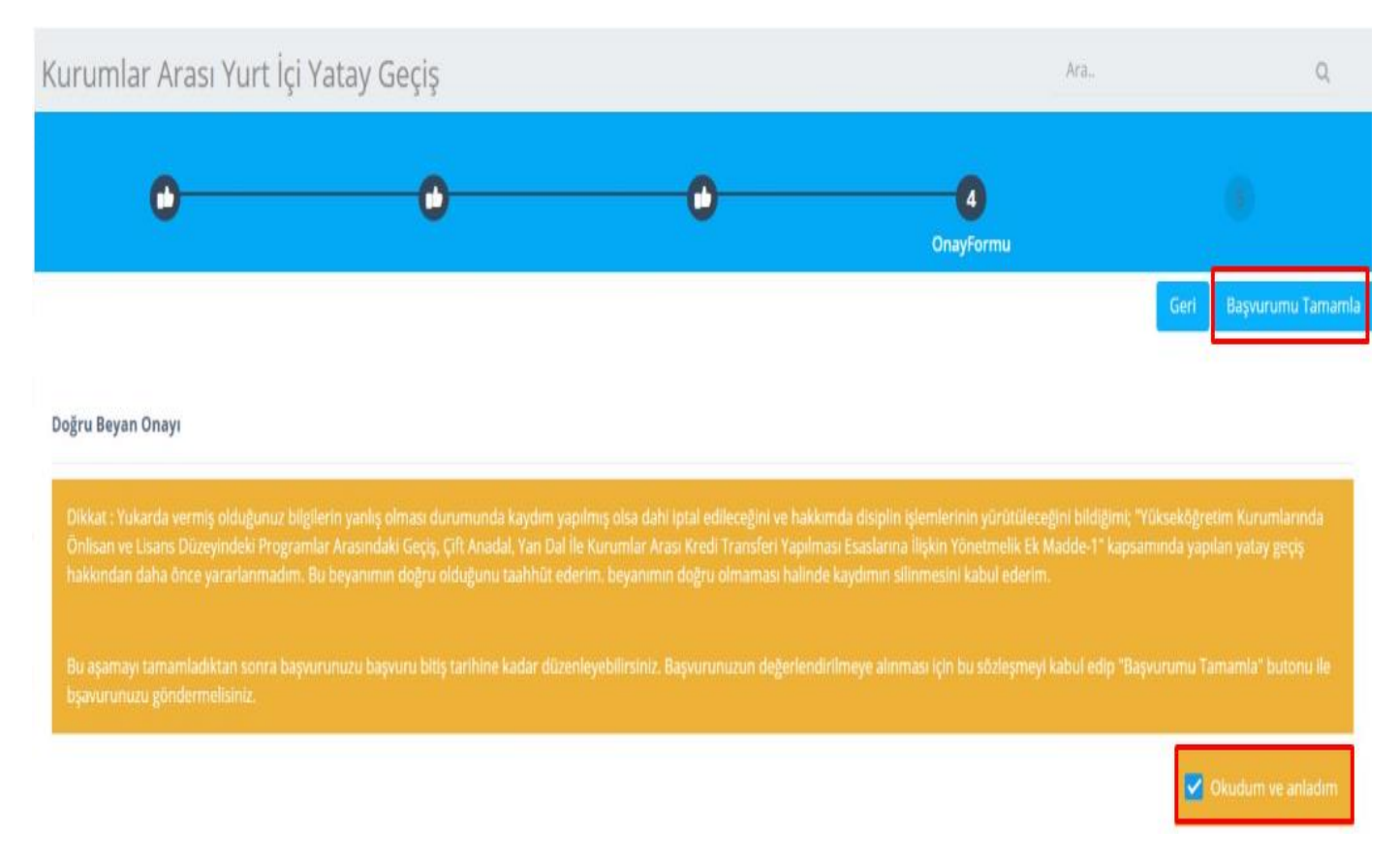

Beyan Onayını okuduktan sonra **OKUDUM VE ANLADIM** seçeneğine **"TİK" atarak** Başvurumu Tamamla butonuna tıklayınız.

| Kurumlar Arası Yurt İçi Yatay Geçiş                                                                                                    | Ara.,                                                  | Q                  |
|----------------------------------------------------------------------------------------------------|--------------------------------------------------------|--------------------|
| 0 0 0                                                                                                    | 0                                                      | 5<br>Sonuç         |
|                                                                                                    |                                                        | Geri İleri         |
| Dikkat! Başvurunuz alınmıştır. Yöneticinin başvurunuzu değerlendirip sonuçlandırmasını bekleyiniz. Başvuru bitiş tarihine kadar eksik belgelerinizi ya d<br>edilecektir. Bunun için üniversitemiz duyurular sayfasını takip etmenizi öneririz. | la bilgilerinizi düzenleyebilirsiniz. Başvuru sonucunu | ız duyuru ile ilan |
| Anasayfaya Dön                                                                                                    |                                                        |                    |
| Başvuru Bilgileri                                                                                                    |                                                        |                    |
| Fakülte                                                                                                    |                                                        |                    |
| Eczacılık Fakültesi                                                                                                    |                                                        | ×                  |
| Program                                                                                                    |                                                        |                    |
| Eczacılık Programı                                                                                                    |                                                        | ×                  |

Son sayfada **İLERİ** butonuna tıklayıp tercih formu kaydedilerek **ÖN KAYIT** işlemini bitirebilirsiniz.